# Windfall Mobile Pro-Shipping Items out with a Work Order

# **Select Activity**

• From the Activities Screen tap Inventory Out.

• The Work Order Screen appears.

# Select a Work Order

- On the Work Order Screen tap From List.
- Tap on work order listed.

| Logout       | Activities |   |
|--------------|------------|---|
| Inventory In |            | > |
| Inventory Mo | ove        | > |
| Inventory Mo | ove Update | > |
| Inventory Ou | it         | > |
| Inventory Ou | t Update   | > |
| Vault Move   |            | > |
| Vault Out    |            | > |
| Pallet Move  |            | > |
|              |            |   |

Summary Data Transfer Setup

| Customer | Work Order | Next |  |
|----------|------------|------|--|
|          |            |      |  |
| Manual   | From List  | None |  |
|          |            |      |  |

Work Order Number

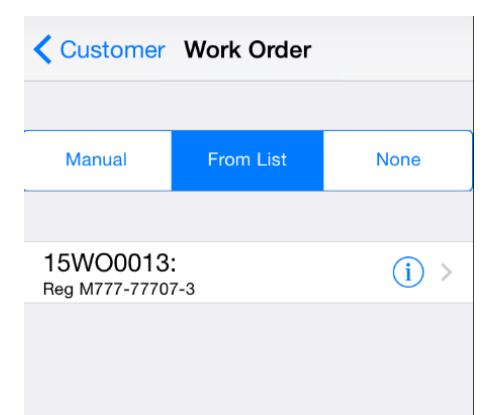

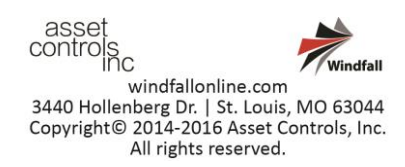

# **Enter Delivery Out Information**

- Tap on Select Location Out Type.
- Enter the Location Out in the field at the top of the screen labeled Location Out.
- Select the Location Out Type and tap Continue.

# **Deliver the Inventory Items**

- On the Deliver screen the following options are available for shipping out items:
  - **Tap on an Item**: A pop up confirming this is the item to be delivered will appear.
  - Scan the inventory tag: Use either the Socket Mobile or an Infinite Peripherals Bluetooth scanner to scan the inventory tag.
  - **Deliver All Remaining:** Deliver all items into the selected destination.

| K Work Order      | Continue |
|-------------------|----------|
|                   |          |
| LOCATION OUT      |          |
| Location Out      |          |
| Test              |          |
|                   |          |
| LOCATION OUT TYPE |          |
| 3rd Party Carrier |          |
| Bill of Lading    |          |
| Customer Location | ~        |
| Customer Pickup   |          |
| Disposal          |          |
| Miscellaneous     |          |

| Back                 | Deliver   | Complete |
|----------------------|-----------|----------|
| Use Scanner          | Quick     | Scan     |
| Location Out<br>TEST |           |          |
| Item Numbe           | r         |          |
| Deliver All Re       | emaining  |          |
| Remaining It         | tems (3)  |          |
| (0of1)-2005          | 642591-Ch | air (i)  |
| (0of1)-2005          | 642592-Ch | air (i)  |
| (0of1)-2005          | 642593-Ch | air (i)  |

**Recently Delivered** 

emaining

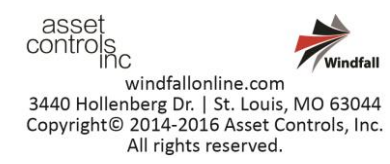

• The Deliver Item pop-up appears. Tap Yes to continue to the Out Screen.

- The Out Screen appears. Tap Continue in the upper right-hand corner to continue delivering the remaining items.
- The item delivered is now shown in the Recently Delivered tab.

#### **Complete the delivery**

- The Deliver Screen appears. When all the items have been delivered tap the Complete button in the upper right-hand corner to submit all the transactions to Windfall.
- The Work Order Screen appears.
- This completes the process for moving a shipment out of the warehouse using the Windfall Mobile Pro Application.

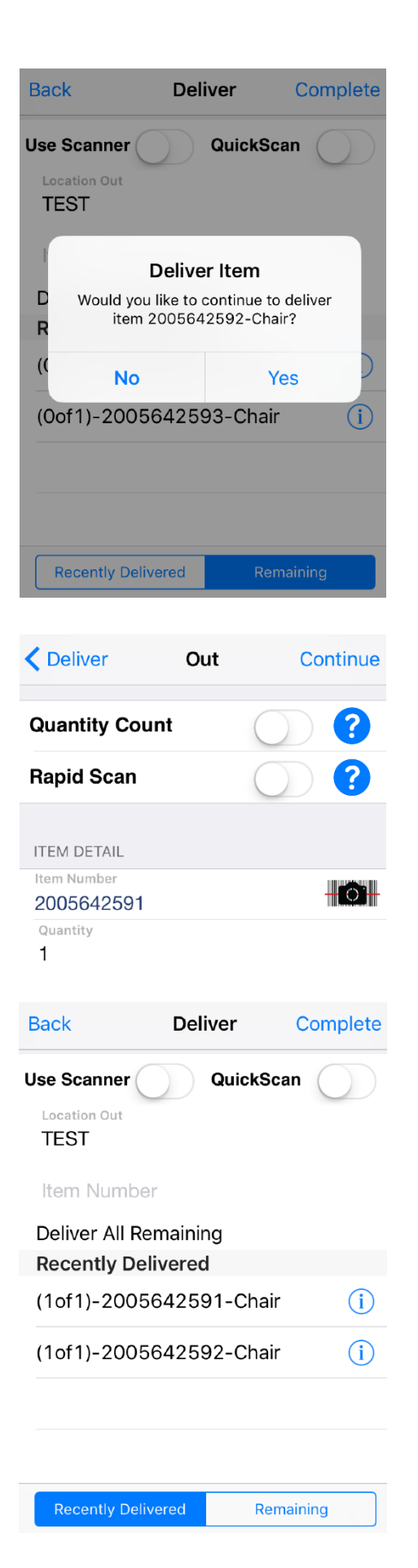

asset controls inc windfallonline.com 3440 Hollenberg Dr. | St. Louis, MO 63044 Copyright© 2014-2016 Asset Controls, Inc. All rights reserved.